# Monthly Manager Task- AED Checks

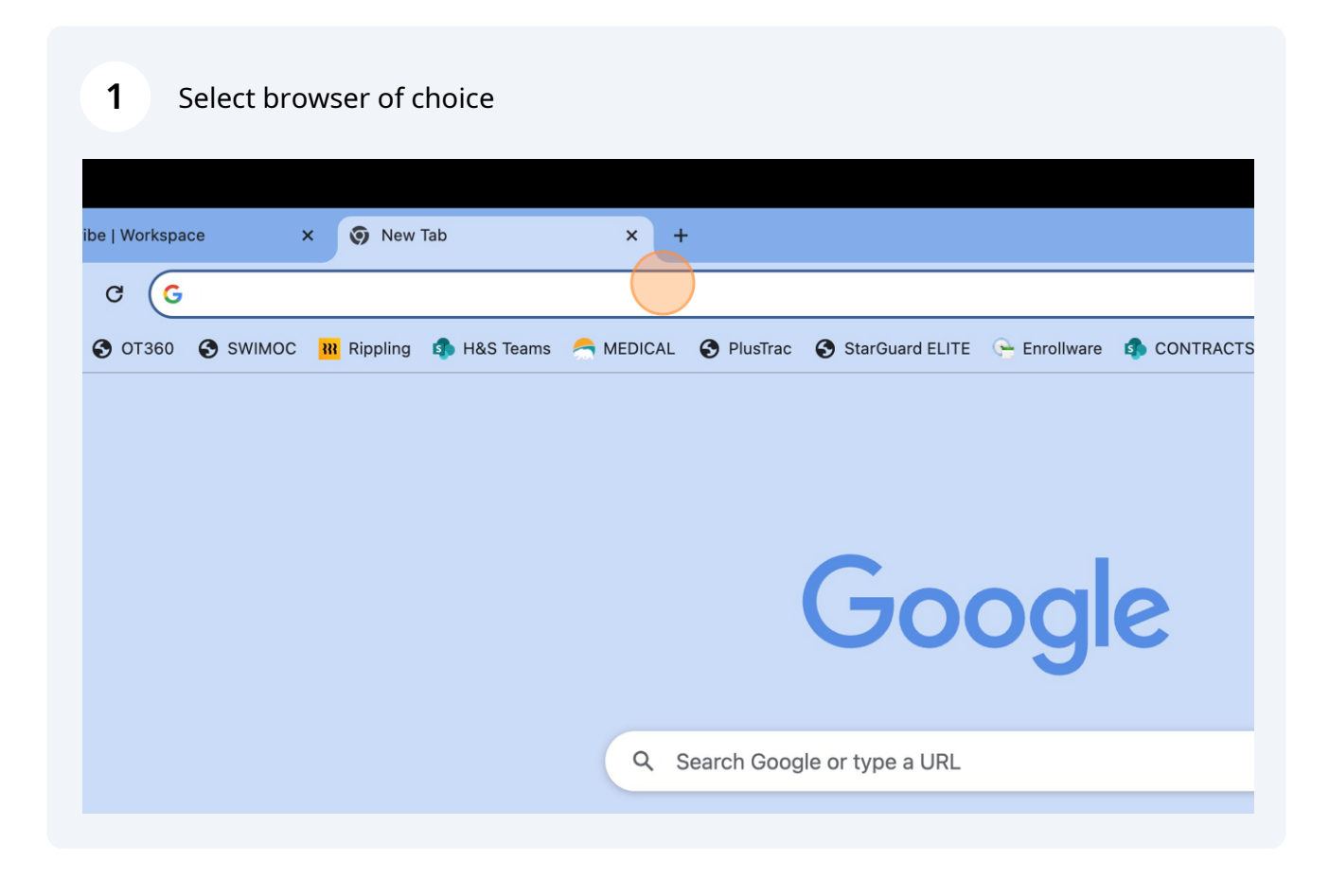

2 Type <u>https://app.plustrac.com/en/users/sign in</u> on web browser

3 Press Enter

| 4                        | Click he | re to add    | email ad        | dress       | ~         |            |                 |              |          |
|--------------------------|----------|--------------|-----------------|-------------|-----------|------------|-----------------|--------------|----------|
| $\leftarrow \rightarrow$ | G 🗄      | app.plustrac | c.com/en/use    | ers/sign_in |           |            |                 |              |          |
| E wiw                    | 🔂 ОТЗ60  | SWIMOC       | 🚻 Rippling      | 🚯 H&S Teams | A MEDICAL | S PlusTrac | StarGuard ELITE | 🕒 Enrollware | <b>(</b> |
|                          |          | Plus         | Ггас            |             |           |            |                 |              |          |
|                          |          | Ema          | il Address      | 5           |           |            |                 |              |          |
|                          |          | Pass         | sword           |             |           |            |                 |              |          |
|                          |          | Pa           | ssword<br>Ibmit |             |           |            |                 |              |          |
|                          |          |              |                 |             |           |            |                 |              |          |

# 5 Click "Password for <u>irie.jimenez@hojoanaheim.com</u>

| wiw | 🚱 ОТЗ60 | Swim | IOC 🚻 Ripplin                | g 🦚 | H&S Teams    | 🦰 MEDICAL     | 🚱 PlusTra | c 🚯 StarGuard ELITE | 🕒 Enrollware | 100 🦚 |
|-----|---------|------|------------------------------|-----|--------------|---------------|-----------|---------------------|--------------|-------|
|     |         | Р    | lusTrac                      |     |              |               |           |                     |              |       |
|     |         |      | Email Address<br>Email Addre | SS  |              |               |           |                     |              |       |
|     |         | I    | Password                     | ٩   | irie.jimenez | a hojoanaheim | i.com     |                     |              |       |
|     |         |      | Submit                       | 0   | Manage Pas   | sswords       | 0-1       |                     |              |       |
|     |         |      |                              |     |              |               |           |                     |              |       |
|     |         |      |                              |     |              |               |           |                     |              |       |

6 Click "Password for <u>irie.jimenez@hojoanaheim.com</u>, (**April2023**)

| Email Addre | ess |                              |   |
|-------------|-----|------------------------------|---|
| Password    | •   | irie.jimenez@hojoanaheim.com |   |
| Password    | Ø   | Manage Passwords             | - |
| Submit      | -   |                              |   |

#### 7 Click on blue "Submit" button

| Email Address                |
|------------------------------|
| irie.jimenez@hojoanaheim.com |
| Password                     |
| ••••••                       |
| Submit                       |
|                              |
|                              |
|                              |
|                              |
|                              |

Made with Scribe - https://scribehow.com

8 Click "Sites" section on left side

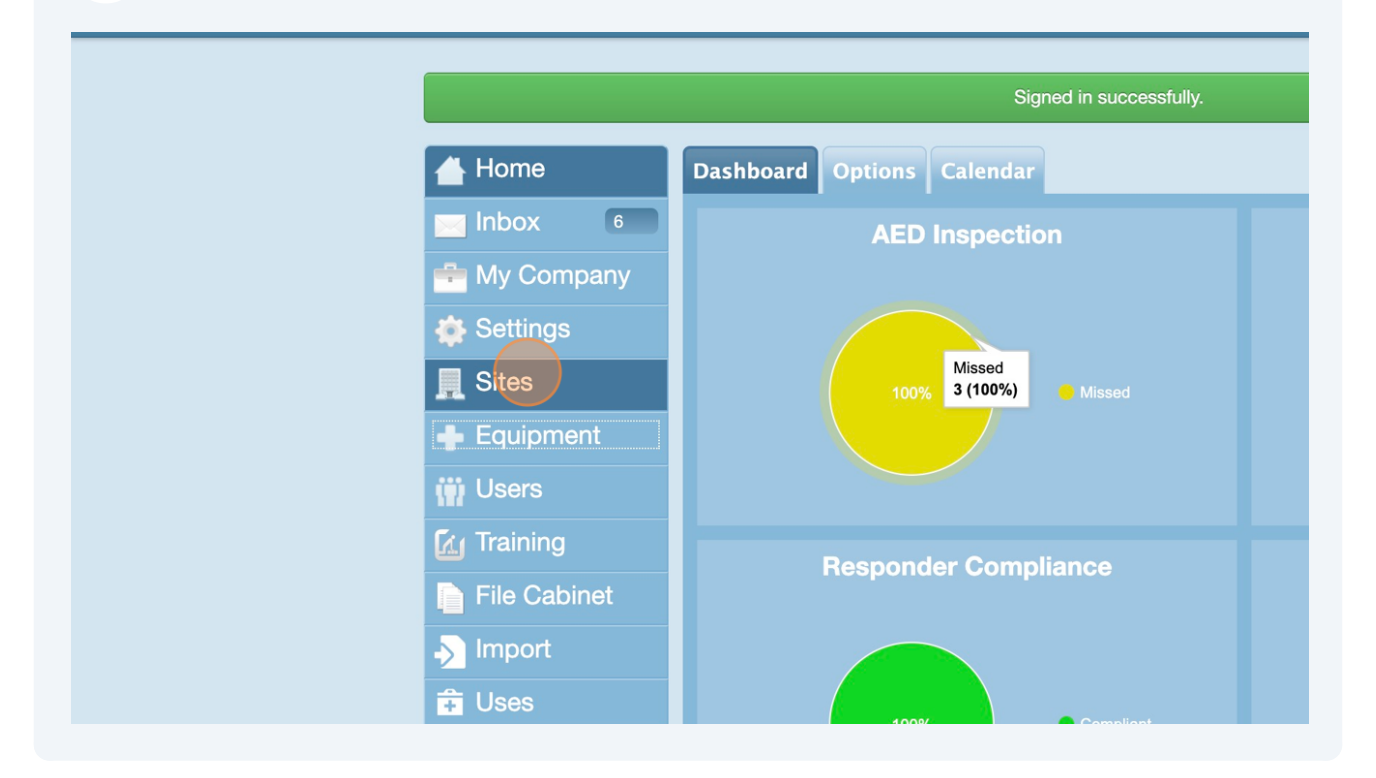

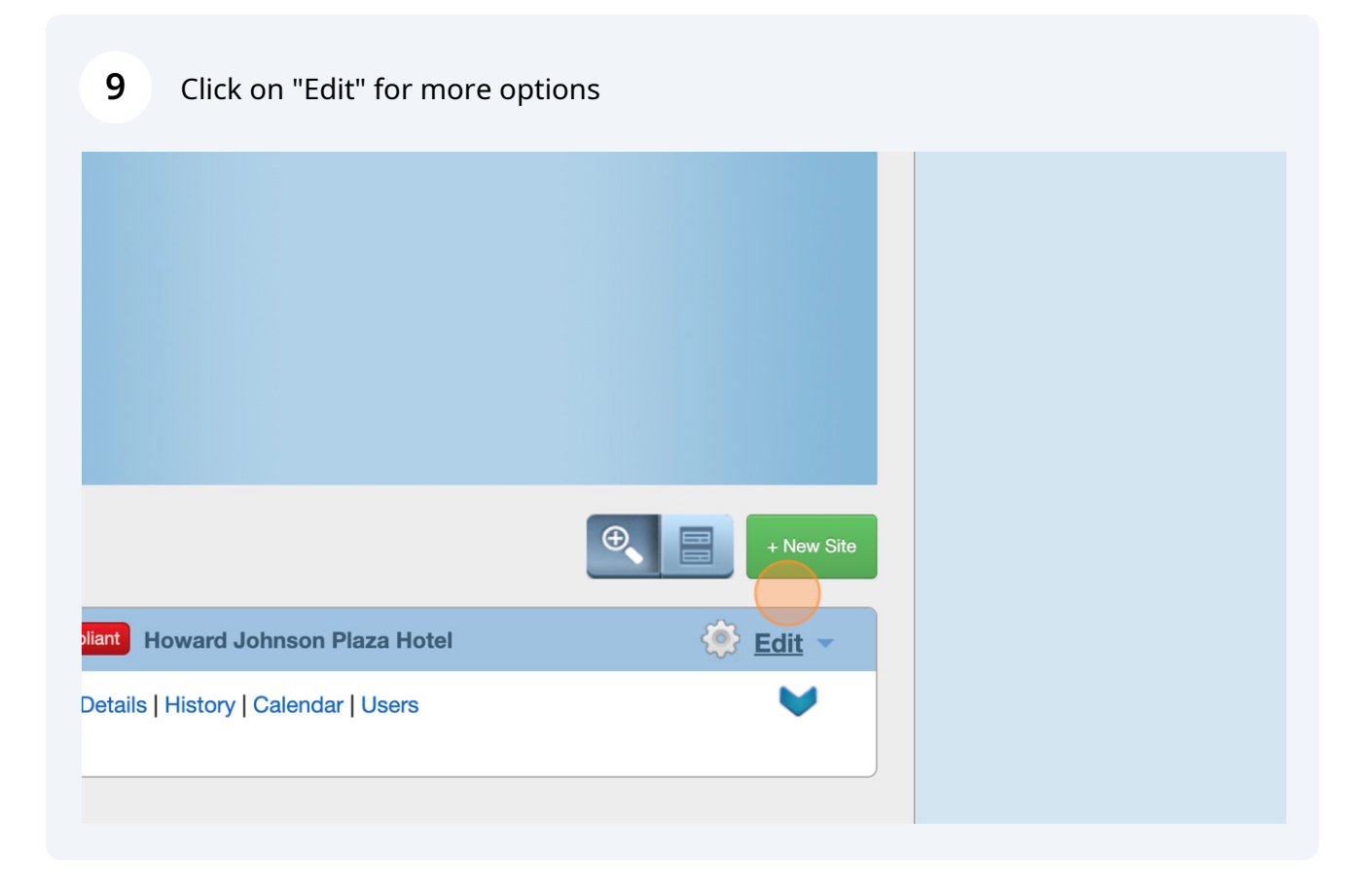

#### **10** Click on down arrow **I**

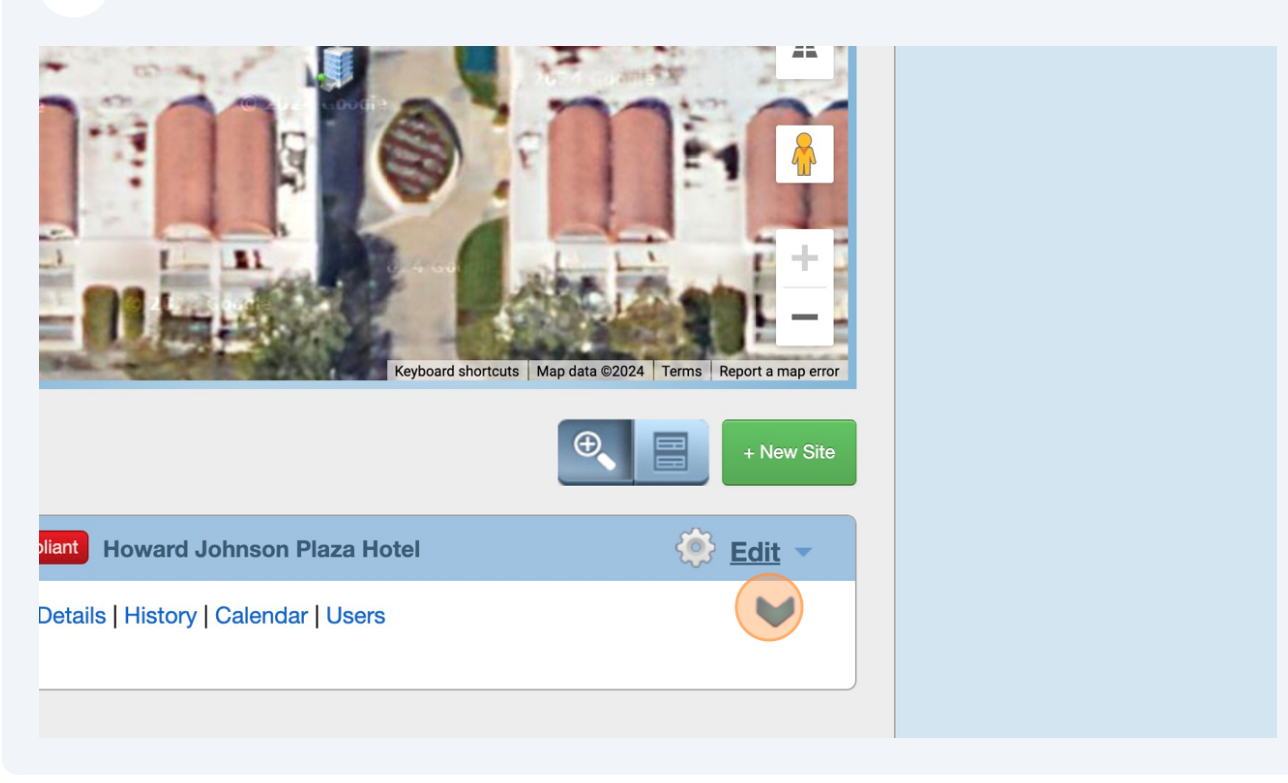

#### 11 Click on "Check AEDs"

| ask live: |                                   |                                     |                                      |
|-----------|-----------------------------------|-------------------------------------|--------------------------------------|
|           | Noncomplia                        | nt Howard Johnson Plaza H           | otel                                 |
|           | View 🗗 De                         | etails   History   Calendar   Users | S                                    |
|           | Check<br>Equip <mark>men</mark> t | Name                                | Howard Johnson                       |
|           | Check AEDs                        | Address                             | 1380 South Harb<br>California, 92802 |
|           | Status<br>XAEDs                   | Industry                            |                                      |
|           | Consumables<br>Responders         | AEDs                                | 0/5 READY                            |
|           | Activated                         | Consumables                         | 11 / 11 READY                        |
|           |                                   | Site Groups                         |                                      |
|           |                                   | Primary Coordinator                 | Irie Jimenez                         |

#### **12** One at a time, click on comments box

|            | Last Inspected: 04/22/2024                                                                                 |      |
|------------|----------------------------------------------------------------------------------------------------|------|
| X20F288860 | Howard Johnson Plaza Hotel<br>1380 South Harbor Boulevard<br>Anaheim, California, 92802<br>Location: Lobby | Pass |
|            | ZOLL Medical - AED Plus - X20F288860<br>Comment (optional)                                                 | Fail |
|            | Last Inspected: 04/22/2024                                                                                 |      |
| X20E283078 | Howard Johnson Plaza Hotel<br>1380 South Harbor Boulevard<br>Anaheim. California. 92802                    | Pass |

**13** Type the current "Date"; should be first/ second of the month

#### **14** Click pass OR fail; dependent on what the AEDs are or not

|                                                                                                    | Full Check |      |  |
|----------------------------------------------------------------------------------------------------|------------|------|--|
| Last Inspected: 04/22/2024                                                                               | ŧ          |      |  |
| Howard Johnson Plaza Hotel<br>1380 South Harbor Boulevard<br>Anaheim, California, 92802<br>Location: CAC |            | Pass |  |
| ZOLL Medical - AED Plus - X20H297572                                                                     |            | Fail |  |
| Comment (optional) 6/2                                                                                   |            |      |  |
|                                                                                                    | Full Check |      |  |
|                                                                                                    |            |      |  |

**15** Continue for all (3) AEDs: CAC, GP, & Front Desk

choosing the green check or red x option on each AED. If you are for when physically checking your AEDs, look at the green check or red of your AED description below to see what a good or bad status looks

| Last Inspected: 04/22/2024                                                                                 | 1          |      |
|----------------------------------------------------------------------------------------------------|------------|------|
| Howard Johnson Plaza Hotel<br>1380 South Harbor Boulevard<br>Anaheim, California, 92802<br>Location: Lobby |            | Pass |
| ZOLL Medical - AED Plus - X20F288860                                                                       |            | Fail |
| Comment (optional) 6/2                                                                                     | 1.         |      |
|                                                                                                    | Full Check |      |
|                                                                                                    |            |      |

### **16** When finished clock on this icon ( person)

|                                                                                                    | v                |  |  |  |  |  |  |
|----------------------------------------------------------------------------------------------------|------------------|--|--|--|--|--|--|
|                                                                                                    | ☆ む   초 🔹 :      |  |  |  |  |  |  |
| 😌 StarGuard ELITE 🛛 🕒 Enrollware 🤹 CONTRACTS 🛛 🚛 Cell Phone Stipend 🛛 🚱 2024 OC MOD.xlsx                                                                                                    | >> All Bookmarks |  |  |  |  |  |  |
| Search                                                                                                    |                  |  |  |  |  |  |  |
| 've successfully performed an inspection.                                                                                                    |                  |  |  |  |  |  |  |
| choosing the green check or red x option on each AED. If you are<br>for when physically checking your AEDs, look at the green check or red<br>of your AED description below to see what a good or bad status looks |                  |  |  |  |  |  |  |
| Last Inspected: 06/14/2024                                                                                                    |                  |  |  |  |  |  |  |
| Howard Johnson Diaza Hotel Pass                                                                                                    |                  |  |  |  |  |  |  |

## 17 Click "Log out" and DONE

| S PlusTrac                                                | 🕽 StarGuard ELITE 🛛 🦙 Enrollware 🤹 🕼                                                                     | CONTRACTS 🛛 🗖 Cell Phone Stipend             | 2024 OC MOD.xlsx              | »   🗅 / |
|-----------------------------------------------------------|----------------------------------------------------------------------------------------------------|----------------------------------------------|-------------------------------|---------|
|                                                           |                                                                                                    | earch                                        | 6 ? 📑                         |         |
| You'                                                      | ve successfully performed an inspection.                                                                 | Irie Jimenez<br>irie.jimenez@hojoanaheim.com | *                             |         |
| our AEDs by<br>hat to look fo<br>to the right<br>our AED. | choosing the green check or re<br>or when physically checking yo<br>of your AED description below        | My Account<br>Log Out                        | are<br>ck or red<br>tus looks |         |
|                                                           | Last Inspected: 06/14                                                                                    | /2024                                        |                               |         |
| 297572                                                    | Howard Johnson Plaza Hotel<br>1380 South Harbor Boulevard<br>Anaheim, California, 92802<br>Location: CAC |                                              | Pass                          |         |
| -                                                         | ZOLL Medical - AED Plus - X20H297572                                                                     |                                              | Fail                          |         |